## Anleitung zur Ergebniserfassung über nuliga direkt (keine SMS)

Es gibt – wie bisher auch die Möglichkeit die Ergebnisse durch Eingabe im Internet direkt einzugeben.

Wichtigste Änderung: Es muss das jeweilige Spielzeitende mit erfasst werden.

Die nachstehende Dokumentation von Bildschirmabzügen (Screenshots) zeigt den Ablauf und kann auch für mehrere Spiele genutzt werden. Achtung: Bitte unbedingt die Meldezeiten für die Spielergebnismeldung It. DFB beachten.

Bei der Eingabe eines Ergebnisses nach der Mannschaft suchen: Hier dann bitte im Bereich Ergebniserfassung im Dropdown-Feld bitte die Mannschaft wählen.

Bei Eingabe von mehreren Ergebnissen den Zeitraum wählen über den vorbelegten Auswahlbereich oder selbst definieren.

| ど nuLiga                                                  | a Handball - Erg                                                                            | jebniserfassung - Mozilla I                                                                                                    | Firefox                         |                              |                                                                         |                                                            |                 | I × |  |  |  |  |  |
|-----------------------------------------------------------|---------------------------------------------------------------------------------------------|----------------------------------------------------------------------------------------------------|---------------------------------|------------------------------|-------------------------------------------------------------------------|------------------------------------------------------------|-----------------|-----|--|--|--|--|--|
| Datei Bearbeiten Ansicht Chronik Lesezeichen Extras Hilfe |                                                                                             |                                                                                                    |                                 |                              |                                                                         |                                                            |                 |     |  |  |  |  |  |
| 📉 nuVerl                                                  | band                                                                                        | × 🎦 nul                                                                                                    | .iga Handball - Ergebniserfassu | ng 🛛 🗙 🎦 nuLigaAdmin         | ×                                                                       | 📉 nuLiga Handball - Regionspielplan                        | ×               | +   |  |  |  |  |  |
| + -                                                       | 🕨 🔎 🔒 ht                                                                                    | tps://bhv-handball. <b>liga.nu</b> /cgi-                                                                                                    | bin/WebObjects/nuLigaHBDE.      | woa/4/wo/0wRjHQ6ycxnJbJvGat  | CXTg/0.0.1.0.35.0.0. 🏠 🔻 🕻                                              | Soogle                                                     | $\mathbf{\rho}$ | ⋒   |  |  |  |  |  |
| 🔎 Meistb                                                  | esucht 🗍 Erste                                                                              | Schritte 🔊 Aktuelle Nachric                                                                                                    | hten 🗿 Kostenlose Hotmail .     | 賀 Links anpassen 🏾 🏉 Vorgesc | hlagene Sites 🛷 Windows Me                                              | dia 🗍 Windows                                              |                 |     |  |  |  |  |  |
| 6                                                         |                                                                                             | RLU                                                                                                    |                                 |                              | Klaus-Dieter Sahm<br>• [HaSpo Bayrei<br>• [Persönlicher<br>• [Abmeiden] | nann, klaus-dieter.sahrmann@bhw<br>th (41545)]<br>Bereich] | -online.de      | !   |  |  |  |  |  |
|                                                           | Baye                                                                                        | erischer Handball-Verband                                                                                                    |                                 |                              |                                                                         |                                                            |                 |     |  |  |  |  |  |
|                                                           | Meldung                                                                                     | Ergebniserfassung                                                                                                    | Verein Mitglieder               | Spielberechtigungen          | Seminare Downloa                                                        | ds                                                         |                 |     |  |  |  |  |  |
|                                                           | Admin Home >                                                                                |                                                                                                    |                                 |                              |                                                                         |                                                            |                 |     |  |  |  |  |  |
|                                                           | Ergebniser<br>HaSpo Bay                                                                     | fassung<br>/reuth                                                                                                    |                                 |                              |                                                                         |                                                            |                 |     |  |  |  |  |  |
|                                                           | Spielberichte suchen                                                                        |                                                                                                    |                                 |                              |                                                                         |                                                            |                 |     |  |  |  |  |  |
|                                                           | Mannschaft<br>Zu erfasser<br>Suchen<br>Für den Inhalt v<br>© 1999-2012 n<br>Kontakt, Impres | - Männer<br>Männer II<br>Männer III<br>Frauen II<br>Frauen II<br>männi. A-Jugend<br>männi. B-Jugend II<br>u D<br>weibl. B-Jugend II<br>weibl. B-Jugend<br>männi. C-Jugend | Zeitraum Nächste 7 T Von bis    | age 🔽                        |                                                                         |                                                            |                 |     |  |  |  |  |  |
|                                                           |                                                                                             | männl. C-Jugend II<br>männl. D-Jugend<br>männl. D-Jugend II<br>weibl. D-Jugend                                                                                            |                                 |                              |                                                                         |                                                            |                 |     |  |  |  |  |  |

Über den Button "suchen" werden die Spiele angezeigt, für die die gewählte Ergebnismeldung dann geöffnet ist.

| 🗿 nuLigaAdmin - Mozilla Firefox                                                                                                    |                                                                           |                                                        |                                                      |                           |     |  |  |  |  |  |  |  |
|----------------------------------------------------------------------------------------------------|---------------------------------------------------------------------------|--------------------------------------------------------|------------------------------------------------------|---------------------------|-----|--|--|--|--|--|--|--|
| Datei Bearbeiten Ansicht Chronik Lesezeichen Extras Hilfe                                                                                         |                                                                           |                                                        |                                                      |                           |     |  |  |  |  |  |  |  |
| 🧻 nuLigaAdmin                                                                                                    | 🗵 📉 nuLiga Handball - Ergebnise                                           | erfassung 💿 🗵 👩 nuLiga                                 | a Handball - Ergebniserfas                           | sung 🛛 🛛 📉 nuLigaAdmin    | × + |  |  |  |  |  |  |  |
| 🔶 🔶 🔒 https://bhv-handb                                                                                                    | palldemo. <b>liga.nu</b> /cgi-bin/WebObjects/nuLigaA                      | dminHBDE.woa/1/wo/hmDR9y                               | yg2if15mCfbptWhlg/6.0.3                              | 3.5.3 🏠 マ C 🚼 - Google    | ۶ 🎓 |  |  |  |  |  |  |  |
| 🔎 Meistbesucht 🗍 Erste Schritte 脑 Aktuelle Nachrichten 😨 Kostenlose Hotmail 灯 Links anpassen 旧 Vorgeschlagene Sites 郑 Windows Media 🗍 Windows 🛁 🔤 |                                                                           |                                                        |                                                      |                           |     |  |  |  |  |  |  |  |
| nu Liga                                                                                                    | n GmbH                                                                    | Verband BHV 💌                                          | Saison 2012/13                                       | Meisterschaft BHV 2012/13 | ]   |  |  |  |  |  |  |  |
| Spielbetrieb Spielbetrieb<br>Konfiguration Meldung                                                                                                | Spielbetrieb Spielbetrieb Vereine<br>Organisation Kontrolle               | Personen Downloads                                     | System Mein Profil                                   |                           |     |  |  |  |  |  |  |  |
| Home /                                                                                                    |                                                                           |                                                        |                                                      |                           |     |  |  |  |  |  |  |  |
| Bayernliga Männer, T<br>15.09.2012, 16:30 UF<br>1. Erfassung 2. Kontrolle                                                                         | SV Simbach - HC Erlangen II<br>Ir<br>3. Druckbare Fassung                 |                                                        |                                                      |                           |     |  |  |  |  |  |  |  |
| 1.1. Allgemeines                                                                                                    |                                                                           |                                                        |                                                      |                           |     |  |  |  |  |  |  |  |
| Spieltag<br>Spielbeginn                                                                                                    | 15.09.2012                                                                |                                                        |                                                      |                           |     |  |  |  |  |  |  |  |
| Spielende                                                                                                    | 00:00 Uhr                                                                 |                                                        |                                                      |                           |     |  |  |  |  |  |  |  |
| 1.2. Spielergebnis                                                                                                    |                                                                           |                                                        |                                                      |                           |     |  |  |  |  |  |  |  |
| Sollte eine der beiden Mar<br>Gegners: -                                                                                                    | nnschaften nicht zur Begegnung angel<br>. In einem solchen Fall muss unte | reten sein, wählen Sie bit<br>nstehendes Formular nich | te hier den <b>Sieger w</b><br>nt ausgefüllt werden. | egen Nichtantretens des   |     |  |  |  |  |  |  |  |
| Heimmannschaft                                                                                                    | Gastmannschaft                                                            | Tore                                                   |                                                      |                           |     |  |  |  |  |  |  |  |
| TSV Simbach                                                                                                    | HC Erlangen II                                                            | 0                                                      | :0                                                   |                           |     |  |  |  |  |  |  |  |
| 1.3 Zeitnehmer und Se                                                                                                    | kretär<br>Zeitnehmer                                                      |                                                        | Sabratär                                             |                           |     |  |  |  |  |  |  |  |